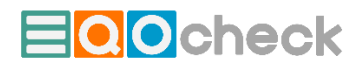

## Vorgangsweise beim Import/Update von Fragenkatalogen und Emissionsfaktoren

1) Import/Export-Button im Start-Formular klicken

| START X                                                                                          |                                  |
|--------------------------------------------------------------------------------------------------|----------------------------------|
| Check Holzmöbel GmbH                                                                             |                                  |
| 1 Unternehmen festlegen                                                                          | () Maßnahmen- und Info-Finder    |
| 2 Infrastruktur / Ausstattung /<br>Leistungsspektrum                                             | Import / Export                  |
| 3 Datenerfassung / -bilanzierung                                                                 | 8 Lizenz                         |
| 4 Checkliste ausfüllen / bearbeiten                                                              |                                  |
| 5 Aktionsplan bearbeiten                                                                         |                                  |
| 6 Gesamtbericht generieren                                                                       |                                  |
|                                                                                                  |                                  |
| version: 0.1 2024 www.egocon.com Informationsmaterialien: Info-Seite mit Materialien zu EQOcheck | sponsoren: <u>Sponsorenseite</u> |

Aktualisierung von Fragenkatalogen siehe Schritt 2, Aktualisierung von Emissionsfaktoren siehe Schritt 3

2) Aktualisierung von Emissionsfaktoren (bzw. Basisdaten mit Emissionsfaktoren)

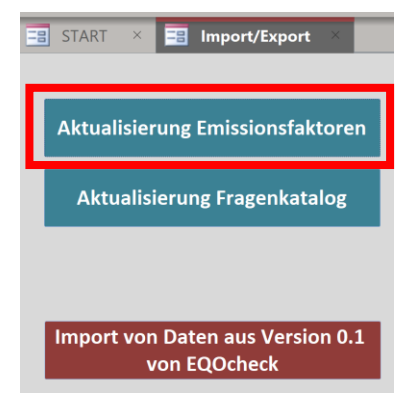

Nun wird eine Sicherheitskopie des Demo/Update EQOcheck-Tools erstellt:

| Microsoft Access                                                                                                    | × |
|----------------------------------------------------------------------------------------------------|---|
| Aus Sicherheitsgründen wurde zunächst eine Kopie der Applikation erstellt!<br>Name: C:\Users\thabe\OneDrive\Desktop\EQOcheck - Kopie<br>(2)_safety.accdb |   |
| ОК                                                                                                    |   |

Wählen Sie danach Ihre aktuelle EQOcheck-Import-Datenbank aus (diese muss "EQOcheck\_Import...." Heissen) und klicken Sie "Öffnen" (im Beispiel unten "EQOcheck\_Import.accdb"):

| Auswählen der Impor                     | rt-Access-Dat | ei                   |    |          |                                          |   |   |                   |     |         | ×      |   |
|-----------------------------------------|---------------|----------------------|----|----------|------------------------------------------|---|---|-------------------|-----|---------|--------|---|
| $\leftarrow \rightarrow \land \uparrow$ | > Dieser PO   | > Desktop            |    |          |                                          | ~ | Ü | Desktop durchsuch | en  |         | م      | ) |
| Organisieren -                          | Neuer Ordne   | er                   |    |          |                                          |   |   |                   | •   |         | ?      |   |
| 🗢 Dieser PC 📙 3D-Objekte                |               |                      | ^  | Na<br>8  | ame<br>EQOcheck - Kopie.accdb            | ^ |   |                   |     | Statu   | S      | ^ |
| a Bilder                                |               |                      | а. | <b>.</b> | EQOcheck - Verknüpfung<br>EQOcheck.accdb |   |   |                   |     |         |        |   |
| Desktop 🚰 Dokumente                     |               |                      |    | 8        | EQOcheck_Import.accdb                    |   |   |                   |     |         |        | ~ |
|                                         |               |                      | ~  | <        |                                          |   | 1 |                   |     |         | >      |   |
|                                         | Dateiname:    | EQOcheck_Import.accc | db |          |                                          |   | ~ | *.*<br>Öffnen ▼   | Abb | prechen | ~<br>I |   |

Gegebenenfalls mehrfach Sicherheitshinweis mit "Öffnen" quittieren.:

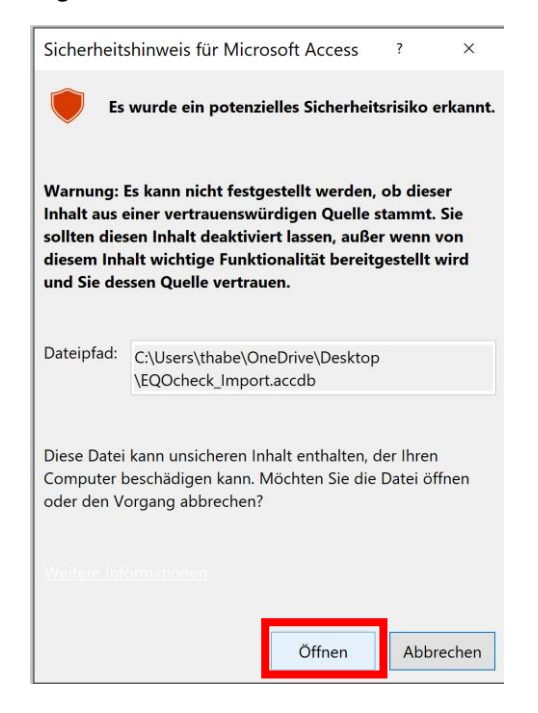

Ist der Import fertiggestellt, erscheint das grüne Häkchen:

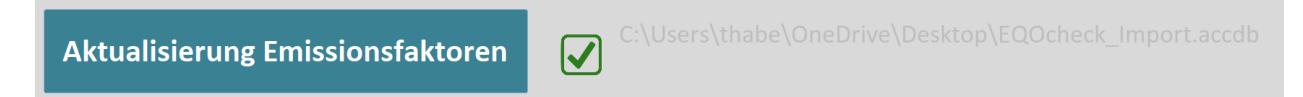

## 3) Aktualisierung von Fragenkatalogen

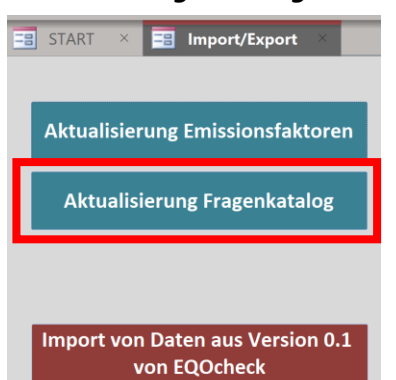

Nun wird eine Sicherheitskopie des Demo/Update EQOcheck-Tools erstellt:

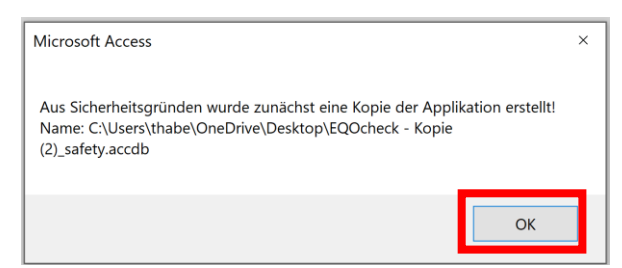

Wählen Sie danach Ihre aktuelle EQOcheck-Import-Datenbank aus (diese muss "EQOcheck\_Import...." Heissen) und klicken Sie "Öffnen" (im Beispiel unten "EQOcheck\_Import.accdb"):

| Auswählen der Impo                      | rt-Access-Dat | ei                  |    |         |                               |                        |   |                  |     |         | × |  |
|-----------------------------------------|---------------|---------------------|----|---------|-------------------------------|------------------------|---|------------------|-----|---------|---|--|
| $\leftarrow \rightarrow \land \uparrow$ | > Dieser Po   | 2 > Desktop         |    |         |                               | ~                      | Ü | Desktop durchsuc | hen |         | ٩ |  |
| Organisieren •                          | Neuer Ordn    | er                  |    |         |                               |                        |   | 1                | -   |         | ? |  |
| Dieser PC 3D-Objekte                    |               |                     | ^  | Na<br>8 | ame<br>BQOcheck - Kopie.accdb | ^                      |   |                  |     | Statu   | s |  |
| 崖 Bilder                                |               |                     |    | 9       | 0                             | EQOcheck - Verknüpfung |   |                  |     |         |   |  |
| 늘 Desktop                               |               |                     | 1  | 8       | EQOcheck.accdb                |                        |   |                  |     |         |   |  |
| Dokumente                               |               |                     | ~  | <       |                               |                        |   |                  |     |         | > |  |
|                                         | Dateiname:    | EQOcheck_Import.acc | db |         |                               |                        | ~ | **<br>Öffnen ▼   | Abl | brechen | ~ |  |

Gegebenenfalls mehrfach Sicherheitshinweis mit "Öffnen" quittieren.:

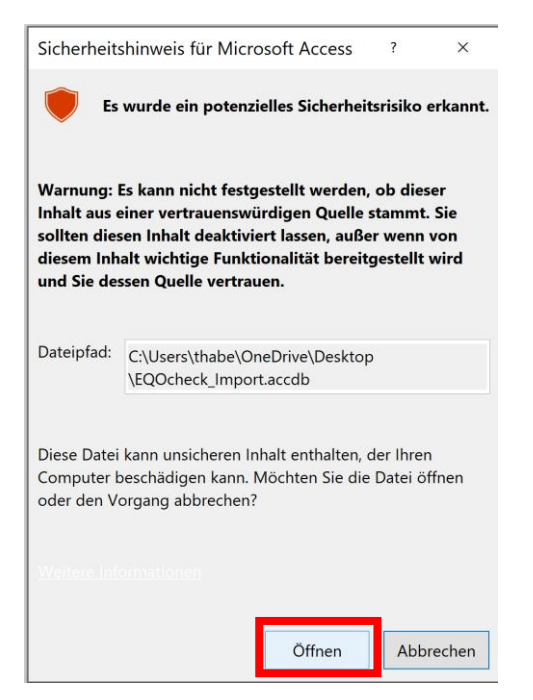

Der Import kann einige Zeit in Anspruch nehmen (z.B. 2 Minuten!). Ist der Import fertiggestellt, erscheint das grüne Häkchen:

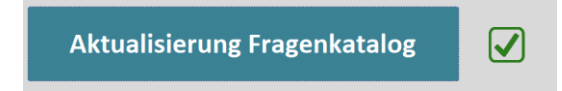